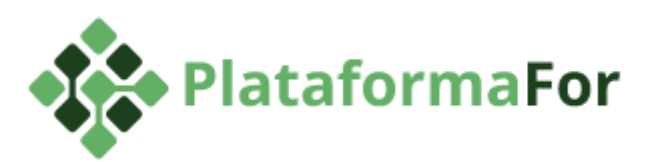

# Tutorial de instalação da Plataforma For no Windows

Desenvolvido por: Vitor N. Muniz

| ID | Software       | Versão  | Formato | Comentários                                                                                                 |
|----|----------------|---------|---------|----------------------------------------------------------------------------------------------------|
| 01 | <u>MySQL</u>   | 5.7     | EXE     | -                                                                                                    |
| 02 | <u>WildFly</u> | 9.0.2   | ZIP     | Necessária dezipagem para a pasta<br>C:\ do computador                                                      |
| 03 | NodeJS         | 10.15.3 | EXE     | -                                                                                                    |
| 04 | Projeto        | -       | ZIP     | -                                                                                                    |
| 05 | <u>Apache</u>  | 2.4.39  | ZIP     | Necessária dezipagem para a pasta<br>C:\ do computador                                                      |
| 06 | <u>JDK</u>     | 1.8     | ZIP     | Necessária dezipagem e execução<br>do arquivo<br>jdk-8u181-windows-x64.exe para a<br>instalação do software |
| 07 | Maven          | 3.6.1   | ZIP     | Necessária dezipagem para a pasta<br>C:\ do computador                                                      |

Tabela 1: Softwares e seus respectivos links para download/versões utilizados neste tutorial.

OBS: As versões dos softwares foram baseadas em um sistema operacional com arquitetura x64.

## **Construindo o frontend**

O front-end do projeto foi feito utilizando a ferramenta Webpack para building e o framework React.js utilizando a arquitetura Flux. Para realizar o build do código do frontend instale o NodeJS presente na Tabela 1 e adicione os executáveis à sua variável de ambiente PATH:

• Pesquise por variáveis de ambiente:

| м      | elhor correspondência                                               |               |                                            |
|--------|---------------------------------------------------------------------|---------------|--------------------------------------------|
| - /    | Editar as variáveis de ambiente do<br>sistema<br>Painel de controle | $\rightarrow$ |                                            |
| C      | onfiguracoes                                                        |               | Editar as variáveis de ambiente do sistema |
|        | Editar as variáveis de ambiente para sua conta                      | >             |                                            |
| Pe     | squisar na Web                                                      |               | ⊡" Abrir                                   |
| 2 ه    | variáveis de ambiente - Ver resultados<br>da Web                    | >             |                                            |
| 5      | variáveis de ambiente windows 10                                    | >             |                                            |
| ۶      | variáveis de ambiente <b>java</b>                                   | >             |                                            |
| ر<br>ر | variáveis de ambiente do windows<br>10                              | >             |                                            |
| 2      | variáveis de ambiente no windows                                    | >             |                                            |
| X      | variáveis de ambiente interno                                       | >             |                                            |
| ۶      | variáveis de ambiente windows                                       | >             |                                            |
| 7      | variáveis de ambiente                                               |               |                                            |

• Clique em variáveis de ambiente no canto inferior da janela:

| Nome do Computador                                                                                  | Hardware                                   | Avançado                         | Proteção do Sistema                                                                  | Remoto   |
|----------------------------------------------------------------------------------------------------|--------------------------------------------|----------------------------------|--------------------------------------------------------------------------------------|----------|
| Para tirar o máximo p<br>administrador.                                                             | proveito dest                              | as alterações                    | , é preciso ter feito logo                                                           | n como   |
| Desempenho                                                                                          |                                            |                                  |                                                                                      |          |
| Efeitos visuais, age<br>memória virtual                                                             | ndamento de                                | e processado                     | or, uso de memória e                                                                 |          |
|                                                                                                    |                                            |                                  | Configuraçõe                                                                         | es       |
|                                                                                                    |                                            |                                  |                                                                                      |          |
| - Parfie da Lleuário -                                                                              |                                            |                                  |                                                                                      |          |
| Perfis de Usuário                                                                                   | ina a da kuala a                           | lla                              | 2 and a da                                                                           |          |
| Perfis de Usuário<br>Configurações da á                                                             | irea <mark>de t</mark> raba                | lho relativas ;                  | à entrada                                                                            |          |
| Perfis de Usuário<br>Configurações da á                                                             | irea <mark>d</mark> e traba                | lho relativas                    | à entrada                                                                            | 18       |
| Perfis de Usuário<br>Configurações da á                                                             | irea <mark>d</mark> e traba                | lho relativas i                  | à entrada<br>Confi <u>gu</u> raçõe                                                   | ·s       |
| Perfis de Usuário<br>Configurações da á<br>Inicialização e Recu                                     | irea de traba<br>uperação                  | lho relativas i                  | à entrada<br>Confi <u>gu</u> raçõe                                                   | 25       |
| Perfis de Usuário<br>Configurações da á<br>Inicialização e Recu<br>Informações sobre i<br>depuração | irea de traba<br>uperação<br>inicialização | lho relativas d                  | à entrada<br>Configuraçõe<br>alha do sistema e                                       | 3        |
| Perfis de Usuário<br>Configurações da á<br>Inicialização e Recu<br>Informações sobre i<br>depuração | irea de traba<br>uperação<br>inicialização | lho relativas a                  | à entrada<br>Configuraçõe<br>alha do sistema e<br><u>C</u> onfiguraçõe               | 25<br>25 |
| Perfis de Usuário<br>Configurações da á<br>Inicialização e Recu<br>Informações sobre i<br>depuração | irea de traba<br>uperação<br>inicialização | lho relativas i<br>do sistema, f | à entrada<br>Configuraçõe<br>alha do sistema e<br>Configuraçõe<br>Variáveis de Ambie | 25<br>25 |

• Na janela seguinte, em Variáveis do sistema procure por 'PATH', selecione e clique em Editar...:

|                      | (dior)                                                     |
|----------------------|------------------------------------------------------------|
| OneDrive             | C:\Users\vitor\OneDrive                                    |
| PATH                 | C:\Program Files\MySQL\MySQL Shell 8.0\bin\                |
| TEMP                 | C:\Users\vitor\AppData\Local\Temp                          |
| TMP                  | C:\Users\vitor\AppData\Local\Temp                          |
|                      | Novo Editar Excluir                                        |
| riáveis do sistema   |                                                            |
| Variável             | Valor                                                      |
| CPLEX STUDIO DIR1261 | C:\Program Files\IBM\ILOG\CPLEX Studio1261                 |
| DriverData           | C:\Windows\System32\Drivers\DriverData                     |
| NUMBER_OF_PROCESSORS | 4                                                          |
| OS                   | Windows_NT                                                 |
|                      | %CPLEX_STUDIO_BINARIES1261%;C:\ProgramData\Oracle\Java\jav |
| Path                 |                                                            |
| Path<br>PATHEXT      | .COM;.EXE;.BAT;.CMD;.VBS;.VBE;.JS;.JSE;.WSF;.WSH;.MSC      |

• Feito isso, clique em Novo e adicione o caminho da pasta a qual você salvou o NodeJS e clique em OK:

| tar a variável de ambiente                             | >               |
|--------------------------------------------------------|-----------------|
| %CPLEX_STUDIO_BINARIES1261%                            | Novo            |
| C:\ProgramData\Oracle\Java\javapath                    |                 |
| C:\WINDOWS\system32                                    | Editar          |
| C:\WINDOWS                                             |                 |
| C:\WINDOWS\System32\Wbem                               | Procurar        |
| C:\WINDOWS\System32\WindowsPowerShell\v1.0\            |                 |
| C:\WINDOWS\System32\OpenSSH\                           | Excluir         |
| C:\Program Files (x86)\NVIDIA Corporation\PhysX\Common |                 |
| C:\Program Files\Git\cmd                               |                 |
| C:\Program Files\nodejs                                | Mover para Cim  |
|                                                        | Mover para baix |
|                                                        | Editar texto    |
|                                                        |                 |
|                                                        |                 |
| OK                                                     | Cancelar        |

Em seguida abra o cmd e navegue até a pasta ..\plataforma-for\frontend-web\ do projeto também presente na Tabela 1. Essa pasta contém todo o código do frontend. Execute o seguinte comando para instalar as bibliotecas do Node.js necessárias:

npm install

Caso apareça a seguinte mensagem:

```
npm WARN optional SKIPPING OPTIONAL DEPENDENCY: fsevents@1.2.7 (node_modules\fsevents):
npm WARN notsup SKIPPING OPTIONAL DEPENDENCY: Unsupported platform for fsevents@1.2.7: wanted {"os":"darwin","arch":"any
"} (current: {"os":"win32","arch":"x64"})
added 1103 packages from 629 contributors and audited 12991 packages in 50.395s
found 502 vulnerabilities (7 moderate, 495 high)
run `npm audit fix` to fix them, or `npm audit` for details
```

Digite o seguinte comando para corrigir as vulnerabilidades encontradas:

npm audit fix

Feito, você pode realizar o build para versão de produção. Basta executar o comando abaixo:

npm run build

Após executar este comando seu frontend pronto para publicação estará disponível na pasta ...plataforma-for\frontend-web\dist.

## Construindo o .war do backend

O ForPDI utiliza o Apache Maven para realizar o processo de packaging do backend da aplicação em um arquivo .war que pode ser implantado em um servidor de aplicação que suporta Java. Para esta etapa, considera-se que você já instalou o JDK 1.8 da Tabela 1 e configurou corretamente a variável de ambiente JAVA HOME:

• Copie o caminho da pasta a qual você salvou o JDK 1.8. Em seguida, em variáveis de ambiente, clique em Novo e adicione o caminho copiado:

| Nome da variável:     | JAVA_HOME                          |    |       |
|-----------------------|------------------------------------|----|-------|
| Valor da variável:    | C:\Program Files\Java\jdk1.8.0_111 |    |       |
| Deserves as Direction |                                    | OK | Canco |

• Em seguida, adicione o caminho da pasta bin presente dentro da pasta do JDK 1.8 à variável 'PATH', como feito anteriormente para o NodeJS:

| C\ProgramData\Oracle\Java\javapath<br>C\WINDOWS\system32<br>C\WINDOWS\System32\Wbem<br>C\WINDOWS\System32\Wbem<br>C\WINDOWS\System32\WindowsPowerShell\v1.0\<br>C\WINDOWS\System32\OpenSSH\<br>C\Program Files (ax86)\NVIDIA Corporation\PhysX\Common<br>C\Program Files\Java\jdk1.8.0_111\bin<br>Mover para Cim<br>C\Program Files\Java\jdk1.8.0_111\bin<br>Editar texto | %CPLEX_STUDIO_BINARIES1261%                            | Novo            |
|----------------------------------------------------------------------------------------------------|--------------------------------------------------------|-----------------|
| C:\WINDOWS\system32<br>C:\WINDOWS<br>C:\WINDOWS\System32\Wbem<br>C:\WINDOWS\System32\WindowsPowerShell\v1.0\<br>C:\WINDOWS\System32\OpenSSH\<br>C:\Program Files\Git\cmd<br>C:\Program Files\Git\cmd<br>C:\Program Files\Java\jdk1.8.0_111\bin<br>Mover para baix<br>Editar texto                                                                                         | C:\ProgramData\Oracle\Java\javapath                    |                 |
| C:\WINDOWS<br>C:\WINDOWS\System32\Wbem<br>C:\WINDOWS\System32\WindowsPowerShell\v1.0\<br>C:\WINDOWS\System32\OpenSSH\<br>C:\Program Files (x86)\NVIDIA Corporation\PhysX\Common<br>C:\Program Files\Git\cmd<br>C:\Program Files\Java\jdk1.8.0_111\bin<br>Mover para Cim<br>C:\Program Files\Java\jdk1.8.0_111\bin<br>Editar texto                                         | C:\WINDOWS\system32                                    | Editar          |
| C:\WINDOWS\System32\Wbem<br>C:\WINDOWS\System32\WindowsPowerShell\v1.0\<br>C:\WINDOWS\System32\OpenSSH\<br>C:\Program Files\Git\cmd<br>C:\Program Files\Git\cmd<br>C:\Program Files\Java\jdk1.8.0_111\bin<br>Mover para Cim<br>Mover para baix<br>Editar texto                                                                                                    | C:\WINDOWS                                             |                 |
| C:\WINDOWS\System32\WindowsPowerShell\v1.0\<br>C:\WINDOWS\System32\OpenSSH\<br>C:\Program Files (x86)\NVIDIA Corporation\PhysX\Common<br>C:\Program Files\Git\cmd<br>C:\Program Files\Java\jdk1.8.0_111\bin<br>Mover para Cim<br>Mover para baix<br>Editar texto                                                                                                    | C:\WINDOWS\System32\Wbem                               | Procurar        |
| C:\WINDOWS\System32\OpenSSH\<br>C:\Program Files\Git\cmd<br>C:\Program Files\Git\cmd<br>C:\Program Files\Java\jdk1.8.0_111\bin<br>Mover para Cim<br>Mover para baix<br>Editar texto                                                                                                    | C:\WINDOWS\System32\WindowsPowerShell\v1.0\            |                 |
| C:\Program Files (x86)\NVIDIA Corporation\PhysX\Common<br>C:\Program Files\Git\cmd<br>C:\Program Files\Iova\jdk1.8.0_111\bin<br>Mover para Cim<br>Mover para baix<br>Editar texto                                                                                                    | C:\WINDOWS\System32\OpenSSH\                           | Excluir         |
| C:\Program Files\Git\cmd<br>C:\Program Files\Java\jdk1.8.0_111\bin<br>C:\Program Files\Java\jdk1.8.0_111\bin<br>Mover para baix<br>Editar texto                                                                                                    | C:\Program Files (x86)\NVIDIA Corporation\PhysX\Common |                 |
| C:\Program Files\Java\jdk1.8.0_111\bin C:\Program Files\Java\jdk1.8.0_111\bin Mover para Cim Editar texto                                                                                                    | C:\Program Files\Git\cmd                               |                 |
| C:\Program Files\Java\jdk1.8.0_111\bin<br>Mover para baix<br>Editar texto                                                                                                    | C:\Program Files\nodejs                                | Mover para Cima |
| Mover para baix<br>Editar texto                                                                                                    | C:\Program Files\Java\jdk1.8.0_111\bin                 |                 |
| Editar texto                                                                                                    |                                                        | Mover para baix |
| Editar texto                                                                                                    |                                                        |                 |
|                                                                                                    |                                                        | Editar texto    |
|                                                                                                    |                                                        |                 |
|                                                                                                    |                                                        |                 |
|                                                                                                    |                                                        |                 |
|                                                                                                    |                                                        |                 |
|                                                                                                    |                                                        |                 |

A próxima etapa é realizar o download do Maven. Após o download do zip da Tabela 1, descompacte o arquivo em uma pasta. Neste passo a passo será considerado que o Maven foi descompactado na pasta c:\. Em seguida, configure a variável de ambiente MAVEN\_HOME da mesma maneira feita para o JAVA\_HOME. Também coloque na sua variável PATH o caminho da pasta bin do Maven (ex: c:\apache-maven-3.6.1\bin). Caso você possua Netbeans e o mesmo já possua o maven instalado, você provavelmente encontrará a pasta em ..\Netbeans\java\maven.

Também é necessário fechar e abrir novamente o cmd para as alterações fazerem efeito.

Com os procedimentos de instalação prontos, você já pode realizar o build e packaging da aplicação. O arquivo ..\plataforma-for\backend-java\pom.xml descreve todas as configurações do Maven para o projeto. O ForPDI está configurado com alguns *profiles* iniciais, o profile de desenvolvimento (perfil padrão) já vem pronto para uso, com as configurações no arquivo ..\plataforma-for\backend-java\dev.properties:

# dev.properties backendUrl=http://localhost:8080/forpdi/ db.host=localhost db.port=3306 db.name=forpdi\_db db.username=root db.password= mail.smtp.from.name=ForPDI mail.smtp.from.email=noreply@forpdi.org mail.smtp.url=localhost mail.smtp.port=25 mail.smtp.username= mail.smtp.password= mail.smtp.ssl=false mail.smtp.tls=false Note que o perfil de desenvolvimento vem configurado com SMTP local (localhost na porta 25) e o usuário do banco de dados é o root sem senha. Caso seu ambiente de desenvolvimento tenha outras configurações você pode trocá-las nesse arquivo. Os outros perfis disponíveis são o de teste (test), espelho (mirror) e produção (prd). Os arquivos de propriedades desses ambientes não são sincronizados pelo Git, já que eles contêm informações de senhas e usuários. Para realizar o build você terá que criar um arquivo com o nome do ambiente cujo qual você quer realizar build (test.properties, mirror.properties ou prd.properties). Em seguida, edite o arquivo e insira os dados de conexão do banco de dados e SMTP de seu ambiente. Por exemplo, para gerar um arquivo WAR para *produção* navegue até a pasta ..\plataforma-for\backend-java e digite o seguinte comando:

notepad prd.properties

Na janela seguinte, copie e cole o conteúdo abaixo modificando os campos necessários, que se trata de um exemplo de arquivo para produção:

# prd.properties backendUrl=http://localhost:8080/forpdi/ db.host=localhost db.port=3306 db.name=forpdi\_prd db.username=SeuUsuarioDoBancoDeDados db.password=SuaSenhaDoBancoDeDados mail.smtp.from.name=ForPDI mail.smtp.from.email=noreply@forpdi.org mail.smtp.url=smtp.gmail.com mail.smtp.port=587 mail.smtp.username=seuemail@gmail.com mail.smtp.password=SuaSenhaDoEmail mail.smtp.ssl=false mail.smtp.tls=true Ainda na pasta backend-java, após configurar o arquivo podemos realizar o packaging do maven para o perfil desejado:

mvn clean package -P prd

Após o packaging, o arquivo WAR estará disponível no caminho ...\plataforma-for\backend-java\target\forpdi.war. Esse arquivo é o backend da sua aplicação, pronto para publicação no Wildfly.

#### Runtime

Considerando que o WildFly 9.0.2 já tenha sido baixado e descompactado na pasta c:\ do seu computador, para publicar o backend é necessário a instalação do MySQL e a criação do banco de dados que irá conter as tabelas do ForPDI. Esse banco de dados deve possuir o nome definido no arquivo prd.properties na hora do build (propriedade db.name). A codificação de caracteres deve ser o *UTF-8*.

No link presente na tabela, instale somente o MySQL Server 5.7 dentre as opções presentes no instalador.

Feito isso, para criar o banco de dados navegue pelo cmd até a pasta bin presente em C:\MySQL\MySQL Server 5.7\bin e digite os seguintes comandos:

mysql -u root -p # ao digitar esse comando, será necessário inserir a senha de root que você configurou na instalação do MySQL Server 5.7

CREATE DATABASE forpdi prd CHARSET=utf8;

O processo de build do arquivo WAR é coberto nas seções anteriores. Isso inclui dados de conexão com o banco de dados que devem ser passados para o sistema no momento do build. Nessa etapa a única coisa que precisa ser feita é a publicação do arquivo WAR no Wildfly. Existem várias maneiras de fazer isso e o Wildfly possui várias configurações de execução, caso você queira otimizar essas configurações consulte a documentação do Wildfly. A maneira mais simples de executar o sistema é rodar o Wildfly em modo standalone e colocar o seu arquivo WAR na pasta de deployments.

Navegue até a pasta ..\plataforma-for\backend-java\target e execute o seguinte comando:

copy forpdi.war C:\wildfly-9.0.2.Final\standalone\deployments\

Antes de inicializar o Wildfly, é necessário que habilitemos o conector AJP para que o Apache HTTPD possa posteriormente atuar como proxy reverso utilizando este protocolo. Edite o arquivo standalone.xml para incluir este conector navegando até c:\wildfly-9.0.2.Final\standalone\configuration e digitando o comando abaixo:

notepad standalone.xml

#### Na janela seguinte procure pela tag

<subsystem xmlns="urn:jboss:domain:undertow:2.0"> e insira a linha indicada:

```
<subsystem xmlns="urn:jboss:domain:undertow:2.0">
       <buffer-cache name="default"/>
       <server name="default-server">
         <ajp-listener name="default-ajp" socket-binding="ajp" redirect-socket="http"/> <-- Inclua esta tag
         <http-listener name="default" socket-binding="http" redirect-socket="https"/>
         <host name="default-host" alias="localhost">
           <filter-ref name="server-header"/>
           <filter-ref name="x-powered-by-header"/>
         </host>
       </server>
       <servlet-container name="default">
         <jsp-config/>
         <websockets/>
       </servlet-container>
       <handlers>
         <file name="welcome-content" path="${jboss.home.dir}/welcome-content"/>
       </handlers>
       <filters>
         <response-header name="server-header" header-name="Server" header-value="WildFly/9"/>
                             <response-header name="x-powered-by-header" header-name="X-Powered-By"
header-value="Undertow/1"/>
       </filters>
    </subsystem>
```

Feito isso, basta iniciar o WildFly. Navegue até C:\wildfly-9.0.2.Final\bin e digite o seguinte comando:

standalone.bat &

Por padrão backend do sistema estará disponível 0 em: Após a publicação http://ip-do-seu-servidor:8080/forpdi/. do backend, é necessário configurar um servidor web para servir os arguivos de frontend e para atuar como um proxy reverso para as chamadas ao backend. Você pode usar o Apache HTTPD ou o NGINX. Neste tutorial iremos utilizar o Apache HTTPD, porém se você preferir o NGINX é só realizar a configuração equivalente neste servidor web.

Você precisa instalar o Apache HTTPD (usaremos a versão 2.4, porém é possível realizar a mesma configuração na versão 2.2, basta consultar a documentação do Apache HTTPD). Instale também os módulos (se já não vierem junto com o pacote da sua distribuição) mod\_rewrite, mod\_proxy e mod\_proxy\_ajp. Além de instalar, é preciso ativá-los nos arquivos de configuração do Apache HTTPD:

• Abra outra janela do cmd, navegue até a pasta C:\Apache24\conf e digite o seguinte comando:

notepad httpd.conf

• Na janela que abrir, pressione Ctrl+F e procure pelas linhas que contêm mod\_rewrite, mod\_proxy e mod\_proxy\_ajp e retire a '#' do início de cada uma delas para ativar os módulos:

```
#LoadModule reqtimeout_module modules/mod_reqtimeout.so
LoadModule rewrite_module modules/mod_rewrite.so
#LoadModule sed module modules/mod sed.so
```

```
LoadModule negotiation_module modules/mod_negotiation.so
LoadModule proxy_module modules/mod_proxy.so
LoadModule proxy ajp module modules/mod proxy ajp.so
```

LoadModule proxy\_module modules/mod\_proxy.so LoadModule proxy\_ajp\_module modules/mod\_proxy\_ajp.so #LoadModule proxy balancer module modules/mod proxy balancer.so

• Feito isso, adicione 'Include conf/forpdi.conf' na última linha do arquivo para fazer a ligação do arquivo forpdi.conf que será criado nos próximos passos com o httpd.conf.

Agora é preciso criar o arquivo forpdi.conf para inserir as configurações do ForPDI/ForRisco. Para isso, você precisará definir alguns parâmetros que utilizaremos na configuração do sistema:

- FRONTEND\_DIR -> Deve ser substituído pelo caminho de uma pasta do servidor onde está a versão gerada pelo build da aplicação (disponível na pasta ..plataforma-for\frontend-web\dist), ex: C:/Apache24/htdocs/forpdi
- FORPDI\_DOMAIN -> Domínio que será utilizado para acessar o ForPDI/ForRisco, ex: www.forpdi.org OU localhost:80 se a instalação for local

Com essas definições, podemos criar o arquivo na pasta apropriada. Em C:\Apache24\conf e digite o seguinte comando:

notepad forpdi.conf

Na janela seguinte, copie e cole o trecho abaixo:

| # Arquivo forpdi.conf<br><virtualhost *:80=""><br/>ServerName FORPDI_DOMAIN<br/>UseCanonicalName Off<br/>ServerAdmin contato@forpdi.org<br/>DocumentRoot FRONTEND_DIR</virtualhost> |
|----------------------------------------------------------------------------------------------------|
| ErrorLog logs/forpdi-error.log                                                                                                    |
| CustomLog logs/forpdi-access.log combined                                                                                                    |
| <location forpdi=""></location>                                                                                                    |
| ProxyPreserveHost on                                                                                                    |
| ProxyPass ajp://127.0.0.1:8009/forpdi                                                                                                    |
|                                                                                                    |
|                                                                                                    |
| <directory frontend_dir=""></directory>                                                                                                    |
| Options Indexes FollowSymLinks                                                                                                    |
| AllowOverride None                                                                                                    |
| Require all granted                                                                                                    |
| <ifmodule mod_rewrite.c=""></ifmodule>                                                                                                    |
| RewriteEngine On                                                                                                    |
| RewriteBase /                                                                                                    |
| RewriteRule ^index\.html\$ - [L]                                                                                                    |
| RewriteCond %{REQUEST_FILENAME} !-f                                                                                                    |
| RewriteCond %{REQUEST_FILENAME} !-d                                                                                                    |
| RewriteCond %{REQUEST_FILENAME} !-1                                                                                                    |
| RewriteRule . /index.html [L]                                                                                                    |

# As configurações abaixo são opcionais mas são recomendadas para performance em produção KeepAlive on KeepAliveTimeout 15 MaxKeepAliveRequests 0 Header append Vary User-Agent

AddOutputFilterByType DEFLATE text/html text/css application/json application/javascript text/javascript

BrowserMatch ^Mozilla/4 gzip-only-text/html

BrowserMatch ^Mozilla/4\.0[678] no-gzip

BrowserMatch \bMSIE !no-gzip !gzip-only-text/html

DeflateCompressionLevel 4 # 1 a 9

DeflateMemLevel 9 # 1 a 9

DeflateWindowSize 15 # 1 a 15

# As configurações abaixo servem para habilitar acesso via HTTPS:

<VirtualHost \*:443>

ServerName FORPDI\_DOMAIN UseCanonicalName Off ServerAdmin contato@forpdi.org DocumentRoot FRONTEND DIR

SSLEngine on # Caminho dos arquivos de certificado digital fictícios, deve trocar pelo # caminho dos arquivos em seu servidor SSLCertificateFile "/etc/httpd/ssl/forpdi/cert.crt" SSLCertificateKeyFile "/etc/httpd/ssl/forpdi/private.key" SSLCACertificateFile "/etc/httpd/ssl/forpdi/ca-bundle.crt" SSLCOmpression Off SSLHonorCipherOrder On SSLCipherSuite

ECDHE-RSA-AES128-GCM-SHA256:ECDHE-RSA-AES256-GCM-SHA384:ECDHE-RSA-AES256-SHA384:ECDHE-RSA-AES256-SHA:DHE-RSA-AES256-GCM-SHA384:DHE-RSA-AES256-SHA256:DHE-RSA-AES256-SHA:!LOW:!MD5:!aNULL:!eNULL:!3DES:!EXP:!PS K:!SRP:!DSS

ErrorLog logs/forpdi-ssl-error.log CustomLog logs/forpdi-ssl-access.log combined

<Location /forpdi> ProxyPreserveHost on ProxyPass ajp://0.0.0.0:8009/forpdi Order allow,deny Allow from all

</Location>

</VirtualHost>

# Para permitir apenas acesso SSL, pode trocar o virtual host da porta 80 para:

| <virtualhost *:80=""></virtualhost>                  |
|------------------------------------------------------|
| ServerName FORPDI_DOMAIN                             |
| UseCanonicalName Off                                 |
| RewriteEngine On                                     |
| RewriteCond %{HTTPS} !=on                            |
| RewriteRule ^/?(.*) https://%{SERVER_NAME}/\$1 [R,L] |
|                                                      |
|                                                      |

Para realizar as substituições descritas para o FORPDI\_DOMAIN e FORPDI\_DIR, dentro do arquivo o qual você colou o trecho acima pressione Ctrl + H e substitua de acordo com o solicitado, clicando em 'Substituir todos' após preencher os campos.

• Exemplo utilizando o Notepad++:

| Substituir                                                                                                    |                        |                                                                                                    |
|----------------------------------------------------------------------------------------------------|------------------------|----------------------------------------------------------------------------------------------------|
| Localizar Substituir Localizar em arquivos Marcar                                                                                                    | r                      |                                                                                                    |
| Localizar : FRONTEND_DIR                                                                                                    | ~                      | Localizar próximo                                                                                                    |
| Substituir por : "C:\Apache24\htdocs\forpd                                                                                                    | li" ~                  | Substituir                                                                                                    |
|                                                                                                    | 🗌 Na seleção           | Substituir todos                                                                                                    |
| Direção para trás                                                                                                    |                        | Substituir todos em todos                                                                                                    |
| Coincidir palavra inteira                                                                                                    |                        | documentos abertos                                                                                                    |
| Diferenciar maiúsculas/minúsculas                                                                                                    |                        | Fechar                                                                                                    |
| Pesquisa circular                                                                                                    |                        |                                                                                                    |
| Modo de pesquisa                                                                                                    |                        | Transparência                                                                                                    |
| Normal                                                                                                    |                        | Ao perder o foco                                                                                                    |
| O Estendida (In. Ir. It. 10, Ix)                                                                                                    |                        | OSempre                                                                                                    |
|                                                                                                    |                        |                                                                                                    |
| O Expressão regular ☐ Coin. quebra de lir<br>ubstituir todas: 3 ocorrências foram substituídas.<br>Substituir                                                                                                    |                        |                                                                                                    |
| Expressão regular       Coin. quebra de lir         Ubstituir todas: 3 ocorrências foram substituídas.         Substituir         Localizar         Substituir                                                                                                    |                        |                                                                                                    |
| Expressão regular     Coin. quebra de lir      Ibstituir todas: 3 ocorrências foram substituídas.      Substituir     Localizar     Substituir     Localizar em arquivos Marcar     Localizar : FORPDI_DOMAIN                                                                                                    | ~                      | Localizar próximo                                                                                                    |
| Expressão regular     Coin. quebra de lir      Expressão regular     Coin. quebra de lir      Substituir      Coalizar     Substituir     Localizar em arquivos Marcar      Localizar : FORPDI_DOMAIN      Substituir por : www.forpdi.org                                                                                                    | ~<br>~                 | Localizar próximo                                                                                                    |
| Exclusion (m, m, o, o, o, o, o, o, o, o, o, o, o, o, o,                                                                                                    | ✓<br>✓<br>□ Na seleção | Localizar próximo<br>Substituir<br>Substituir                                                                                         |
| Exclusion (m, m, o, o, o, o, o, o, o, o, o, o, o, o, o,                                                                                                    | ✓<br>✓<br>□ Na seleção | Localizar próximo<br>Substituir<br>Substituir todos<br>Substituir todos em todos                                                      |
| Exclusion (m, m, o, o, o, o, o, o, o, o, o, o, o, o, o,                                                                                                    | ✓<br>✓<br>Na seleção   | Localizar próximo<br>Substituir<br>Substituir todos<br>Substituir todos em todos<br>documentos abertos                                |
| Exerciciaes ((ii) (i) (i) (i) (i) (ii) (ii) (ii) (                                                                                                    | ✓<br>✓<br>Na seleção   | Localizar próximo<br>Substituir<br>Substituir todos<br>Substituir todos em todos<br>documentos abertos<br>Fechar                      |
| © Exercicies ((i) (i) (i) (i) (i) (i) (i) (i) (i) (i                                                                                                    | ✓<br>✓<br>Na seleção   | Localizar próximo<br>Substituir<br>Substituir todos<br>Substituir todos em todos<br>documentos abertos<br>Fechar                      |
| Exercisida ((iv) (r) (c) (c) (iv)     Expressão regular     Coin. quebra de lir      ubstituir      Localizar     Substituir     Localizar em arquivos Marcar     Localizar : FORPDI_DOMAIN     Substituir por : www.forpdi.org      Direção para trás     Coincidir palavra inteira     Diferengiar maiúsculas/minúsculas     Pesquisa circular                                                                                                    | ✓<br>Na seleção        | Localizar próximo<br>Substituir<br>Substituir todos<br>Substituir todos em todos<br>documentos abertos<br>Fechar                      |
| Direção para trás     Coincidir palavra inteira     Diferengiar maiúsculas/minúsculas     Qesquisa     Modo de pesquisa     Normal     Ormal     Orman     Orman | ✓<br>✓<br>Na seleção   | Localizar próximo Substituir Substituir todos Substituir todos em todos documentos abertos Fechar ansparência A o perder o foco       |
| <ul> <li>○ Exercises (iv) (r) (r) (r) (r) (r) (r) (r)</li> <li>○ Expressão regular</li> <li>○ Coin. quebra de lir</li> <li>ubstituir todas: 3 ocorrências foram substituídas.</li> <li>Substituir</li> <li>Localizar</li> <li>Substituir</li> <li>Localizar : FORPDI_DOMAIN</li> <li>Substituir por : www.forpdi.org</li> <li>○ Direção para trás</li> <li>○ Coincidir palavra inteira</li> <li>○ Diferengiar maiúsculas/minúsculas</li> <li>○ Pesquisa circular</li> <li>Modo de pesquisa</li> <li>● Normal</li> <li>○ Estendida (\n, \r, \t, \0, \x)</li> </ul>                                                                                                    | ✓ [                    | Localizar próximo Substituir Substituir todos Substituir todos em todos documentos abertos Fechar ansparência Ao perder o foco Sempre |

Após realizar a configuração do arquivo para o HTTPD, basta copiar o conteúdo da pasta ..\plataforma-for\frontend-web\dist após o build do frontend para a pasta FRONTEND\_DIR colocada na configuração:

• Navegue até a pasta ..\plataforma-for\frontend-web\ e digite o seguinte comando:

robocopy dist\ C:\Apache24\htdocs\forpdi /e

Em seguida basta iniciar o HTTPD e a aplicação estará disponível em http://FORPDI\_DOMAIN/: navegue até a pasta C:\Apache24\bin e reinicie o servidor pela aplicação 'ApacheMonitor'.

O primeiro acesso deve ser feito utilizando o usuário administrador de sistema:

E-mail: admin@forpdi.org

Senha: 12345